## 《YJK鉴定加固从入门到精通》系列课程

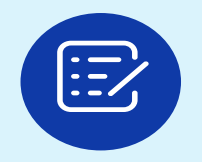

1. **混凝土结构鉴定计算与加固设计** —主要适用对象,设计院与加固单位

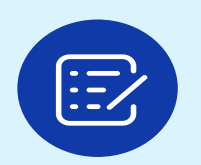

2. **混凝土结构安全鉴定与抗震鉴定** —主要适用对象,检测鉴定单位

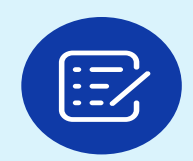

3.砌体、底框、内框架及混合结构的抗震鉴定与加固设计

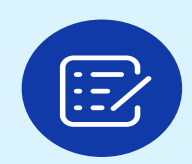

4.砌体、底框、内框架及混合结构的安全鉴定

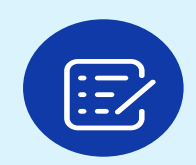

5.钢结构(门刚与钢框架)的鉴定与加固

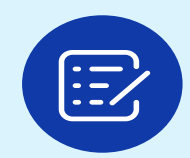

6.YJK鉴定加固100问分析(提高篇)

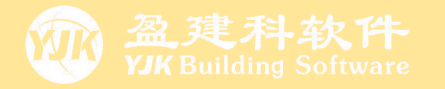

# 《YJK鉴定加固从入门到精通》系列课程第一节:

# **混凝土结构鉴定计算与加固设计** (主要适用对象,设计院与加固单位)

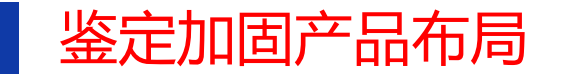

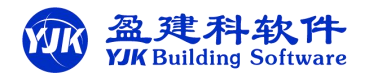

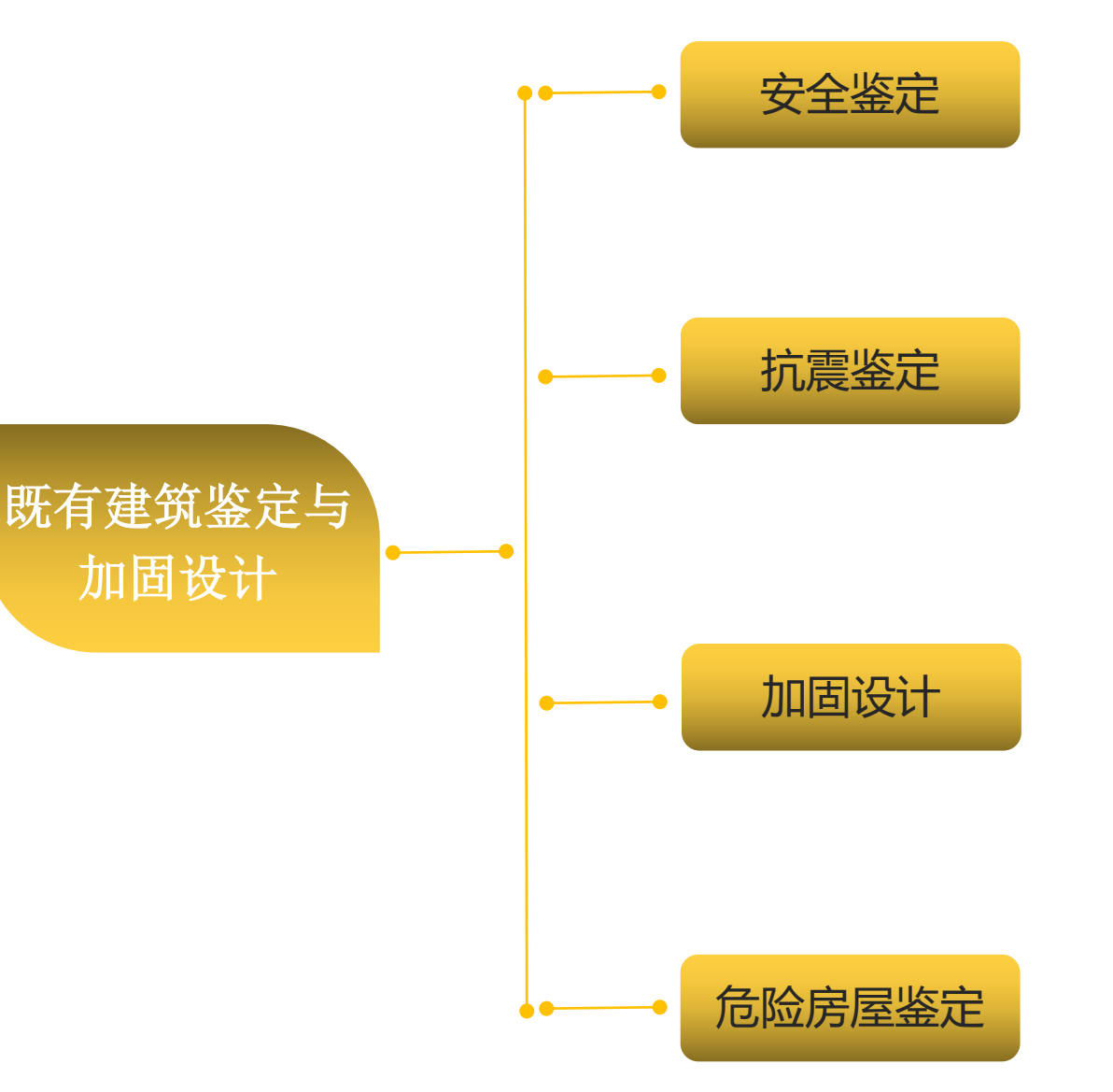

## 盈建科建筑鉴定与加固设计 软件产品

为助力工程师更好更高效的进行既 有建筑的鉴定与加固设计,盈建科开发 了既有建筑鉴定与加固设计软件。

盈建科鉴定与加固设计软件集成于 广泛使用的盈建科结构设计软件中,可 准确高效的对既有建筑进行

安全鉴定、抗震鉴定、加固设计、 危险房屋鉴定。

## 鉴定加固、抗震鉴定与安全鉴定的市场应用情况分析:

@ 盈建科软件 VJK Building Software

切在使用YJK鉴定加固模块的客户主要分成两种情况:

1.设计院用户——主要是进行既有房屋的**全组合**鉴定,根据**原有钢筋是否满足**,来**判断是否需要加固**,最终结果是绘制**加固施工图**。

2.检测单位用户——主要是进行**安全鉴定评级**,还有需要进行**抗震鉴定评级**的,最终**生成鉴定报告。** 

| YJKCAD-参数输入-抗震鉴定与                                                                                                    | n加固 > 抗震鉴定与加固 X                                | N-B=3 (1=1000001, J=1000003)(1)B*H(mm)=300*500<br>Lb=6.75(m) Cover= 20(mm) Nfb=2 Nfb_gz=2 Rcb=30.0 Fy=550 Fyv=360<br>谷梁 C30 框架梁 调幅梁 担形                                                                                                    |
|----------------------------------------------------------------------------------------------------|------------------------------------------------|----------------------------------------------------------------------------------------------------|
|                                                                                                    | 抗震鉴定与加固 > 抗震鉴定与加固                              | livec=1.000 tf=0.850 nj=0.400<br>ny=1.200                                                                                                    |
| 输入关键字搜索 清空                                                                                                    | ☑ 鉴定加固(原钢筋在施工图菜单中生成或录入) 鉴定加固手册                 | -1- $-2 -3 -4 -5 -6 -7 -8 -9--M(kNm) -438 -115 0 0 0 0 0 -16 -304$                                                                                                    |
| 结构总体信息<br>计算控制信息                                                                                                    | ◎ 国标                                           | Top Ast 2144 492 0 463 810 594 0 375 1386<br>% Steel 1.65 0.36 0.00 0.36 0.62 0.46 0.00 0.25 1.01                                                                                                    |
| 221日<br>2月11日<br>2月11<br>2月11 | 〇北京地标 北京地标再他参数<br>鉴定加固标准                       | +M(kNm) 0 152 283 372 445 400 283 152 0<br>LoadCase ( 0) ( 0) ( 0) ( 7) ( 8) ( 0) ( 0) ( 0)                                                                                                    |
|                                                                                                    | ○建筑抗震鉴定标准 01989系列规范<br>(GB50023-2009)(A类) (B类) | Btm Ast 1033 667 1396 1931 2272 2060 1396 667 450<br>% Steel 0.80 0.49 1.02 1.49 1.75 1.59 1.02 0.49 0.30<br>V(kN) 396 369 282 168 27 -121 -235 -321 -348                                                                                                    |
| <b>风荷载信息</b><br>基本参数                                                                                                    | ○2001系列规范<br>(旧c类) ● 2010系列规范<br>(c类)          | 鉴定或加固计算结果:<br>已有规範, Action=500 Action=500 AcV=50                                                                                                    |
| 指定风荷载<br><b>地震信息</b><br>地震信息                                                                                                    | 抗震措施核查<br>抗震设防类别 丙类 ~                          |                                                                                                    |
| 时域显式随机模拟法<br>地震作用放大系数                                                                                                    |                                                | 抗震鉴定<br>4.1-900                                                                                                    |
| 性能包络设计隔震减震                                                                                                    |                                                | $\begin{array}{cccccccccccccccccccccccccccccccccccc$                                                                                                    |
| 减震性能包络设计<br>设计信息<br>话带带台宫                                                                                                    |                                                | R(kNm) 159 159 119 228 228 228 228 304 304<br>+M(kNm) 0 0 162 346 423 380 229 7 0<br>LoadGase 0 0 0 (27) (27) (28) (28) (28) (0)                                                                                                    |
| <b>均何我后忌</b><br><b>构件设计信息</b><br>构件设计信息<br>边缘构件设计信息                                                                                                    | 1 1 1 1 1 1 1 1 1 1 1                          | R (kNm) 119 119 159 158 158 158 158 158 158 118<br>V (kN) 379 352 282 168 27 -121 -235 -306 -332<br>LoadCase (28) (28) (28) (28) (27) (27) (27)<br>R (kN) 292 292 195 195 195 195 292 292 292                                                                                                    |
| 钢构件设计信息<br><b>包络设计</b><br>材料信息<br>材料参数                                                                                                    |                                                | →M:截面1 φ1 φ2R/S = 158.992/424.445 = 0.374 → 不通过<br>→M:截面5 φ1 φ2R/S = 157.686/422.693 = 0.373 → 不通过<br>V:截面3 φ1 φ2R/S = 194.572/281.522 = 0.691 → 不通过<br>构件抗震承载力验算结果: φ1 φ2R/S = 0.373 → 不通过                                                                                                    |
| 钢筋强度<br>地下室信息<br>                                                                                                    |                                                | <u>安全鉴定</u> 《民用建筑可靠性鉴定标准》 2010系列规范:<br><del>- 0-1-00</del> 主要构件                                                                                                    |
| 1 何 <b>執狃旨</b><br>组合系数<br>组合末数                                                                                                    |                                                | 已有钢筋: AsUpL=509 AsUpR=982 AsDw=509 AsV=101/50<br>                                                                                                    |
| 组合表<br>自定义工况组合<br>抗震整定与加固                                                                                                    | 鉴定与加固——主要服务对象是设计院,最终结果是生成加固施工图                 | LoadCase ( 8) ( 8) ( 0) ( 0) ( 0) ( 0) ( 7) ( 7)<br>Top Ast 2144 492 0 463 810 594 0 375 1386<br>% Steel 1.65 0.36 0.00 0.36 0.62 0.46 0.00 0.25 1.01                                                                                                    |
| 抗震鉴定(构件验算)<br>钢结构加固                                                                                                    | 警定加固                                           | +M (kNm) 0 152 283 372 445 400 283 152<br>LoadCase (0) (0) (0) (7) (8) (0) (0) (7)<br>Phr. Act 1023 467 1324 1321 2372 2040 1326 467 60                                                                                                    |
| 安全性鉴定<br>可靠性鉴定标准<br>危险房屋鉴定标准                                                                                                    | 抗震鉴定<br>安全鉴定 ——主要服务对象是检测单位,最终结果是生成鉴定报          | bitm Fist         1035         0.07         1370         1271         2212         2000         1390         000         130           % Steel         0.80         0.49         1.02         1.49         1.75         1.59         1.02         0.49         0.30           V(kN)         396         369         294         174         26         -127         -246         -321         -348           LoadGase         (8)         (8)         (8)         (7)         (7)         (7)           Asv         157         140         95         33         33         33         66         111         128 |
|                                                                                                    |                                                | rsv 0.52 0.47 0.32 0.11 0.11 0.11 0.22 0.37 0.43<br>→M:截面1 As实配/As计算 = 508.938/2144.375 = 0.237 → du级                                                                                                    |
| □ 导入 □ 导出                                                                                                    | 恢复默认 高级选项 确定 取消                                | +M:截面5 As实配/As计算 = 508.928/2272.332 = 0.223 — du级<br>V:截面3 As实配/As计算 = 50.265/95.069 = 0.528 — du级<br>函载能力评级结果 As实配/As计算 = 50.265/95.069 = 0.528 — du级                                                                                                    |

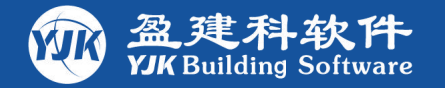

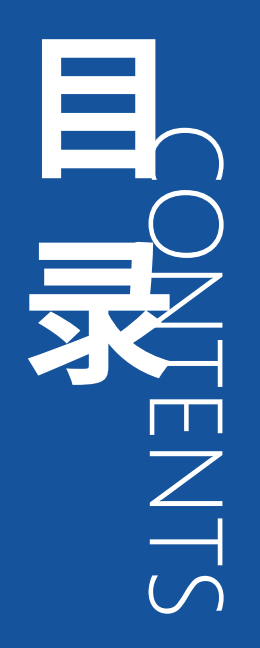

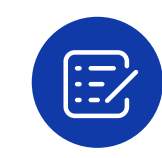

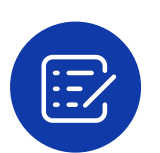

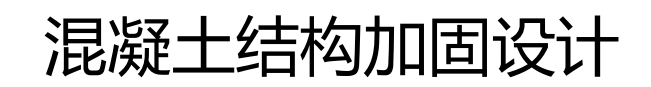

混凝土结构鉴定计算

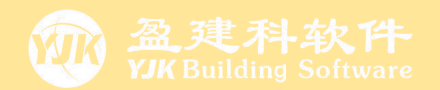

01

02

03

04

05

1.模型建立

2.钢筋录入

3.鉴定参数

4.鉴定计算

5.鉴定结果

混凝土结构鉴定计算

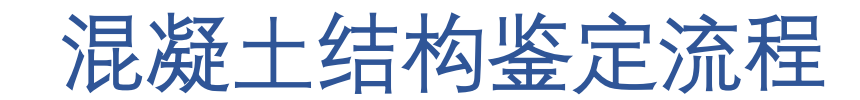

| → 01                                          | 02                                        | 03                                                                   | 04                                                           | 05                |
|-----------------------------------------------|-------------------------------------------|----------------------------------------------------------------------|--------------------------------------------------------------|-------------------|
| 模型输入                                          | 输 入 实 配<br>钢 筋                            | 设置计算参数、<br>前处理交互设                                                    | 进行鉴定计算                                                       | 查看鉴定结果            |
| 输入已有建筑模型、荷载,砼标号<br>按实际检测结果输入<br>支持DWG图纸翻<br>模 | 支持手工录入、<br>施工图中DWG单层<br>导入和协同工具一<br>次全楼导入 | 置<br>参数中勾选"抗<br>震鉴定加固"项、<br>选择鉴定标准、输<br>入体系和局部影响<br>系数、输入实测钢<br>筋强度; | 可查看综合抗震<br>能力指数、<br>不同鉴定标准下<br>的计算结果(钢筋<br>面积对比和综合能<br>力指数)。 | 鉴定不满足时,<br>进行加固设计 |

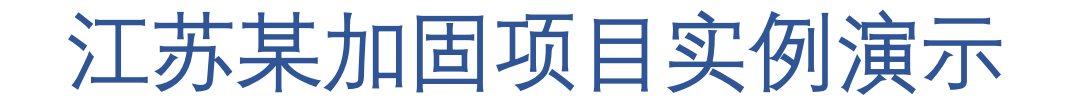

本工程为河北地区某一混凝土结构加固项目,该建筑建造于1997年,由于业主改变了局部的使用功能,导致其荷载值变大,故 采用YJK软件进行鉴定计算与加固设计。现收集到该项目之前的DWG图纸,利用YJK软件来演示鉴定加固的完整流程。 该建筑的抗震设防类别:丙类,框架抗震等级:三级,抗震设防烈度为7度,地震分组:第三组,二类场地。

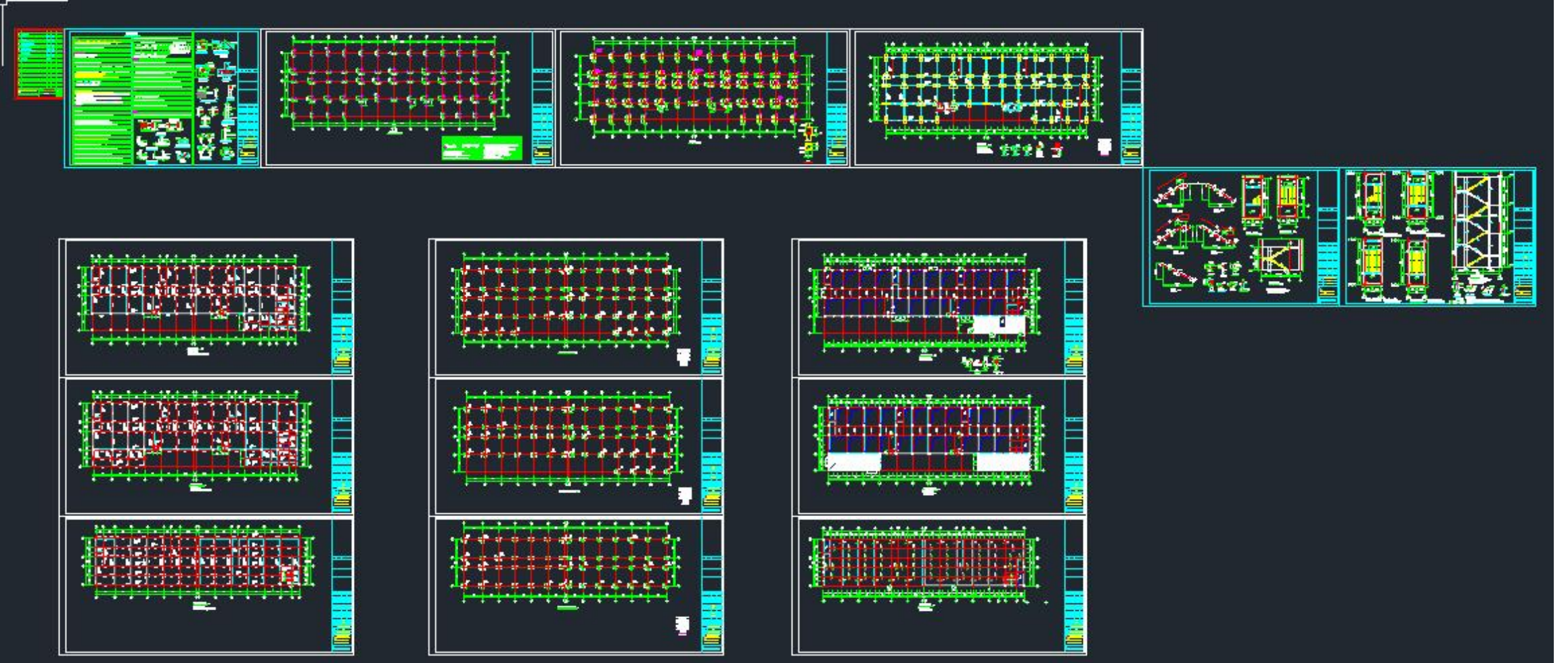

## 一、建立既有建筑结构模型

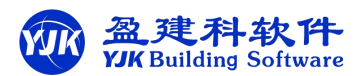

在建模菜单下进行结构模型建模,分两种方法, 一是手动建模,二是图纸翻模

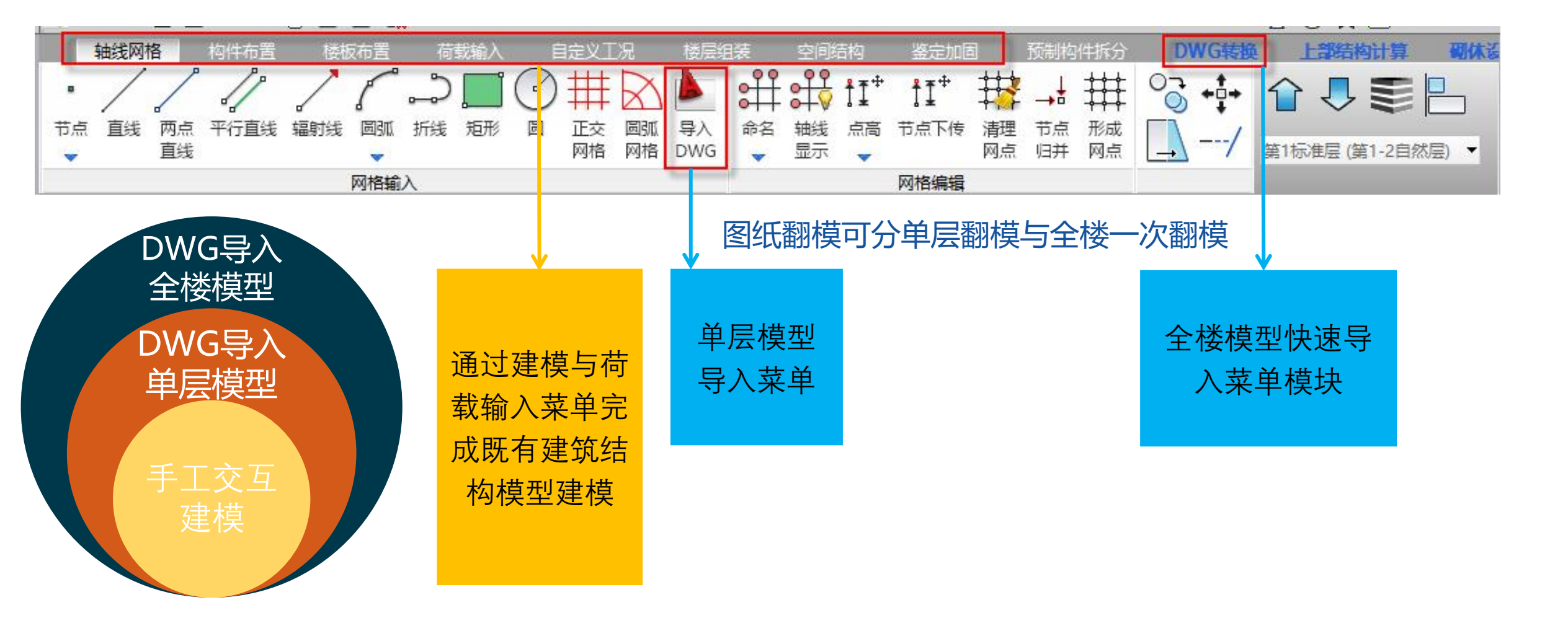

## 提供高效准确的全楼模型建模与实配钢筋数据导入功能

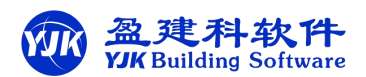

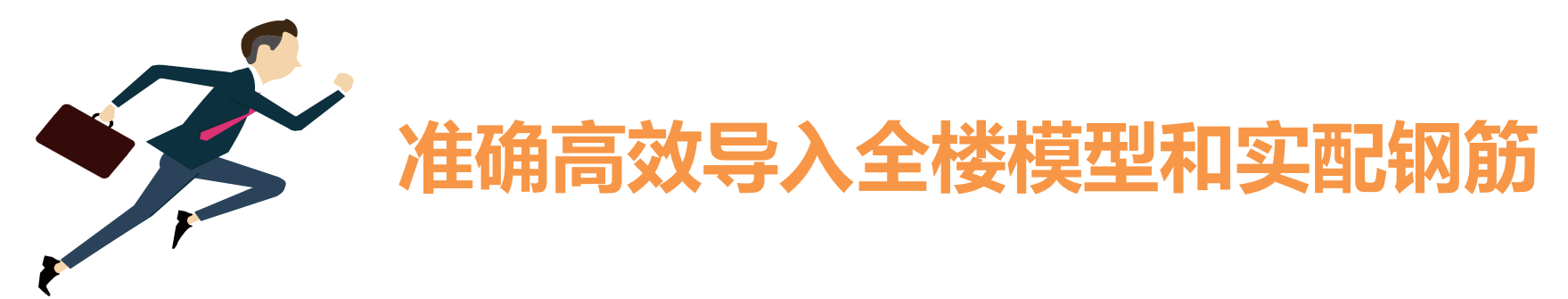

软件提供了全新的CAD导图模块,将已发行的协同工具相 关功能集成于鉴定加固软件下,可高效准确的读取CAD图 纸完成既有结构全楼模型建模与实配钢筋数据导入

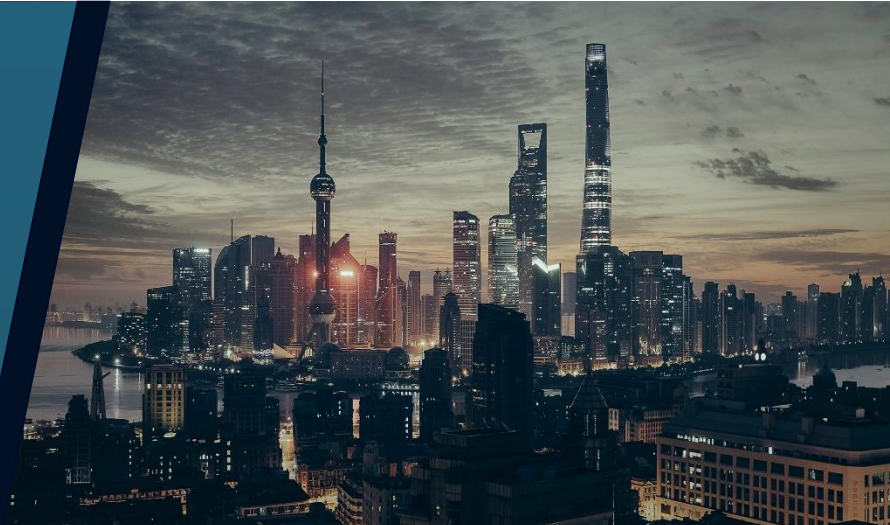

高效准确的导入CAD图纸生成全楼模型

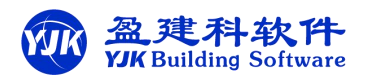

## 6.1版本需要四步

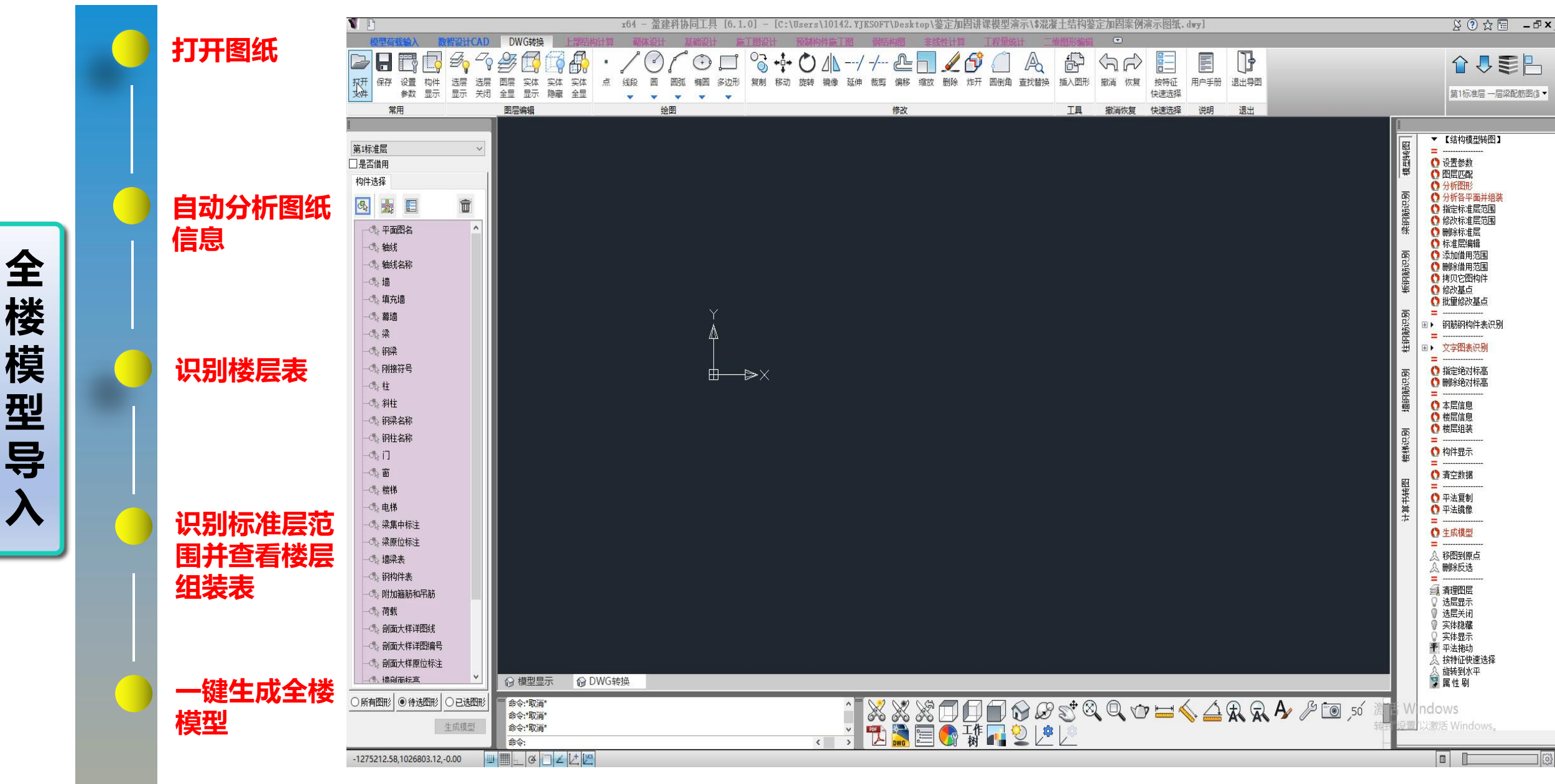

## 高效准确的导入CAD图纸生成全楼模型

7.0版本只需两步

![](_page_11_Picture_2.jpeg)

![](_page_11_Figure_3.jpeg)

![](_page_12_Picture_0.jpeg)

![](_page_12_Picture_1.jpeg)

#### 三种方法:手动修改、施工图单层导入cad图纸、全楼导入钢筋

![](_page_12_Picture_3.jpeg)

#### 手工交互录入

在各施工图模块生成的平法施工图基础上,手动 修改每个构件的实配钢筋。

#### 按自然层导入整层实配钢筋

各施工图模块下,提供导入DWG图纸导入,生成 <mark>单层</mark>实配钢筋的功能。

#### 一键导入全楼实配钢筋数据

7.0版本还提供了全新的CAD导图模块,可一键准确高效的导入全楼实配钢筋。

## DWG图纸生成全楼实配钢筋

![](_page_13_Picture_1.jpeg)

#### 7.0版本正式实行此功能

![](_page_13_Figure_3.jpeg)

施工图中单层导入DWG图纸钢筋

![](_page_14_Picture_1.jpeg)

![](_page_14_Figure_2.jpeg)

## 支持手工快速录入实配钢筋的功能

![](_page_15_Picture_1.jpeg)

![](_page_15_Figure_2.jpeg)

## 支持实配钢筋层间复制功能

![](_page_16_Picture_1.jpeg)

![](_page_16_Figure_2.jpeg)

![](_page_16_Picture_3.jpeg)

![](_page_16_Figure_4.jpeg)

## 三、鉴定计算参数与前处理交互设置

## 混凝土结构鉴定计算涉及到的鉴定参数 — 总览图

| YJKCAD-参数输入-抗震鉴定与                       | 加固 > 抗                   | <b>長鉴</b> 定4    | 与加固             |                                      |         |        |         |            | >     |
|-----------------------------------------|--------------------------|-----------------|-----------------|--------------------------------------|---------|--------|---------|------------|-------|
| 10.000                                  | 拾雪奖守                     | 与加困             | > 拾雲婆完          | 与加困                                  | -       |        |         |            |       |
| 输入关键字搜索 清空                              | ☑鉴定                      | 加固(             | 原钢筋在施工          | 图菜单中生成                               | 或录入) 鉴: | 定加固手册  |         |            |       |
| 结构总体信息                                  | 抗震鉴                      | 定规范系            | 领               |                                      |         |        |         |            |       |
| 计算控制信息                                  | <ul> <li>国标</li> </ul>   |                 |                 | المراجعة المحاد المحاد الم           | Are 11. |        |         |            |       |
| 控制信息                                    | 〇北京                      | 地标              |                 | 北京地标其他                               | 密刻      |        |         |            |       |
| 二阶效应                                    | 鉴定加                      | 固标准             |                 |                                      |         |        |         |            |       |
| 分析求解参数<br>非线性屈曲分析                       | ○建筑<br>(GB5              | 抗震鉴9<br>0023-20 | 定标准<br>109)(A类) | ○ <sup>1989系列</sup><br>(B类)          | 规范      |        |         |            |       |
| <b>风荷载信息</b><br>基本参数                    | ○ <sup>2001</sup><br>(旧C | 系列规范<br>类)      | Ċ               | ● <sup>2010系列</sup><br>(C <u>类</u> ) | 规范      |        |         |            |       |
| 指定风荷载<br>地震信息                           | 抗震措施                     | 施核查<br>凸咕米早     | ıl              | <b>=</b> *                           |         |        |         |            |       |
| 1211 1212111211121112111211121112111211 | 抗震                       | 支的关方<br>昔施核省    | <u>1</u>        |                                      | 1       |        |         |            |       |
| 地震作用放大系数性能设计                            | ☑加固                      | 时考虑:            | 一<br>二次受力影响     | 1 加固前到                               | の方模型    |        |         |            |       |
| 性能包络设计                                  | 加固前                      | 和加固             | 11影响系数          |                                      |         |        |         |            |       |
| 隔震減震                                    | 塔数                       | 1               |                 | 重设塔数                                 | 日计算时    | 採用加固后顯 | [‱系数(用于 | -<br>上部设计) |       |
|                                         |                          | 140             | * ~ ~ ~         | * ~ ~ ~                              |         |        | r 447   | r          |       |
| 活荷载信息                                   | 医亏                       | 增亏              | 削XIDI体系         | 削別可体系                                | 則XID同部  | 則別可同部  | 后刈り体系   | 后归外杀       | 「도시미」 |
| <b>构件设计信息</b><br>物件设计信息                 | 1                        | 1               | 1               | 1                                    | 1       | 1      | 1       | 1          | 1     |
| 边缘构件设计信息                                |                          |                 |                 |                                      |         |        |         |            |       |
| 钢构件设计信息                                 |                          |                 |                 |                                      |         |        |         |            |       |
| 日本反下<br>材料信息                            |                          |                 |                 |                                      |         |        |         |            |       |
| 材料参数                                    |                          |                 |                 |                                      |         |        |         |            |       |
| 钢筋强度                                    |                          |                 |                 |                                      |         |        |         |            |       |
| 荷载组合                                    | <                        |                 |                 |                                      |         |        |         |            | >     |
| 组合系数                                    |                          |                 |                 |                                      |         |        |         |            |       |
| 1 11日表<br>白史ツエ 12日全                     |                          |                 |                 |                                      |         |        |         |            |       |
| 古足入工//组合<br><b>结要整空与加闭</b>              |                          |                 |                 |                                      |         |        |         |            |       |
| 抗震鉴定与加固                                 |                          |                 |                 |                                      |         |        | ~       | ~          |       |
| 机震金定(构计短具/<br>钢结构加固                     | -                        |                 |                 |                                      |         |        |         |            |       |
| 安全性鉴定                                   |                          |                 |                 |                                      |         |        |         |            |       |
| 可靠性鉴定标准                                 |                          |                 |                 |                                      |         |        |         |            |       |
| 1. 厄闷房屋釜定标准                             |                          |                 |                 |                                      |         |        |         |            |       |

YJKCAD-参数输入-抗震鉴定与加固 > 抗震鉴定(构件验算)

| 给入关键实现表 速六                                                                                                    | 抗震鉴定与加固                                    | > 抗震鉴定(构件验)            | 篇)      |
|----------------------------------------------------------------------------------------------------|--------------------------------------------|------------------------|---------|
| 结构总体信息<br>计算控制信息<br>控制信息                                                                                                    | 构件抗震承载力<br>□考虑非抗震<br>砼构件评定用                | 验算<br>組合    □ 不进<br>/式 | 行实配钢筋鉴定 |
| <br>                                                                                                    | <ul> <li>① 抗力效应</li> <li>② 初筋面积</li> </ul> | z比<br>R比               |         |
| 非线性屈曲分析<br>风荷载信息<br>基本参数                                                                                                    | 承载力抗震调整<br>构件承载力评定                         | 系数的折减系数<br>2标准         | 1       |
| 指定风荷载<br>地震信息                                                                                                    | 构件类别                                       | 主要抗侧力构件                | 次要抗侧力构件 |
| 地震信息<br>白定义影响系数曲线                                                                                                    | 通过(≥)                                      | 1.000                  | 1.000   |
| 時日 000 日 000 日 0 |                                            |                        |         |
| 研結初加回<br>安全性整定<br>可靠性整定标准<br>信除房屋整空标准                                                                                                    |                                            |                        |         |

#### 既有建筑抗震鉴定分类ABC

既有建筑的抗震鉴定,根据后续工作年限应分为ABC三类:

依据《既有建筑鉴定与加固通用规范》GB55021-2021,后续工作年限的选择,不应低于剩余设计工作年限。

依据《建筑抗震鉴定标准》GB50023-2009,按建筑的建造年代与原设计依据规范的不同,选择后续 工作年限。

#### 后续使用年限应由业主和设计单位根据鉴定规范,结合实际需求、经济条件等因素共同商定。

例如: 2005年的建筑,剩余设计工作年限31年。

按照《既有建筑鉴定与加固通用规范》,后续使用年限≥30年,可以按30年A类鉴定。若业主实际需求是想让该建筑继续使用40年或50年,那么得按B类或C类鉴定。

按照《建筑抗震鉴定标准》,处于2001年之后的房子,只能按50年C类鉴定。

|      | 《建筑抗震鉴定标准》<br>GB50023-2009                                                     | 《既有建筑鉴定与加固通用规<br>范》GB55021-2021 |
|------|--------------------------------------------------------------------------------|---------------------------------|
| A类建筑 | 1.在90年代之前建造的建筑,<br>后续使用年限30年<br>2.通常指在89版规范正式执行<br>前设计建造的房屋                    | 后续使用年限30年(包含30年)                |
| B类建筑 | 1.在90年代建造的建筑,后续<br>使用年限40年<br>2.通常指在89版设计规范正式<br>执行后,2001版设计规范正<br>式执行前设计建造的房屋 | 后续使用年限40年(包含40年)                |
| C类建筑 | 2001年之后建造的房屋,<br>后续使用年限50年                                                     | 后续使用年限50年(包含50年)                |

## A、B、C类建筑选择不同的规范进行抗震鉴定

既有建筑的抗震鉴定,应根据后续工作年限采用相应的鉴定标准。 依据《建筑抗震鉴定标准》GB50023-2009:

对于要求后续使用年限为30年的建筑,应按《建筑抗震鉴定标准》GB50023-2009 中A类建筑进行抗震鉴定。

对于要求后续使用年限为40年的建筑,应按《建筑抗震鉴定标准》GB50023-2009中B类建筑(等同于89规范)进行抗震鉴定。

对于要求后续使用年限为50年的C类建筑,应按现行《建筑抗震设计规范》的方法进行抗震鉴定。

**1.0.5** 不同后续使用年限的现有建筑,其抗震鉴定方法应符合下列要求:

1 后续使用年限 30 年的建筑 (简称 A 类建筑), 应采用本标准各章规定的 A 类建筑抗震鉴定方法。

2 后续使用年限 40 年的建筑 (简称 B 类建筑), 应采用本标准各章规定的 B 类建筑抗震鉴定方法。

3 后续使用年限 50 年的建筑(简称 C 类建筑),应按现行 国家标准《建筑抗震设计规范》GB 50011 的要求进行抗震鉴定。 依据《既有建筑鉴定与加固通用规范》GB55021-2021:

按现行规范进行抗震承载力验算时, A类建筑地震作用可折减0.8倍或承载力抗震调整系数折减0.85;

B类建筑地震作用可折减0.9倍。

同时,A、B类建筑鉴定不应低于原建造时的抗震设计要求。

**5.3.2** 采用现行规范规定的方法进行抗震承载力验算时,A 类 建筑的水平地震影响系数最大值应不低于现行标准相应值的 0.80倍,或承载力抗震调整系数不低于现行标准相应值的 0.85 倍;B类建筑的水平地震影响系数最大值应不低于现行标准相应 值的 0.90倍。同时,上述参数不应低于原建造时抗震设计要求 的相应值。

选择不同的规范进行抗震鉴定,其区别可参见技术期刊《抗震鉴定标准与10系列规范的区别》

用户在确定后续使用年限后,按照《建筑抗震鉴定标准》或《既有建筑鉴定与加固通用规范》选择对应的鉴定规范进行抗震鉴定。

方法一:

依据鉴定标准:判断建筑类别后,可直接选择对应的鉴定规范。

![](_page_20_Figure_4.jpeg)

注意事项:

**1**.鉴定时的荷载分项系数,软件没有与相应的鉴定规 范联动,需人为设置。

2.依据《建筑抗震鉴定标准》GB50023-2009, A、B 类建筑的场地特征周期按表3.0.5执行。软件没自动执行 ,用户可手动修改特征周期。

3. 手动设置对应规范的地震影响系数曲线

| く 美雄字搜索 清空                   | - 地震信! | 息く自定          | 义影响系<br>h表目mode | 教曲线          |        |        |        |        |              |                 |          |   |
|------------------------------|--------|---------------|-----------------|--------------|--------|--------|--------|--------|--------------|-----------------|----------|---|
| 构总体信息                        |        | 日正×л<br>义歩长(s | 8辰京/响子<br>) 0.1 | ·劉田戎<br>  自定 | 义步数    | 60     | 规范     | 远选择    | 全国系列         | 1989            |          | ~ |
| <b>算控制信息</b><br>控制信息<br>回度系数 | 特征     | 周期(Tg.        | s) 0.25         |              | 阻尼比(%  | ) 5    | 地震     | 最多的系数  | 全国系列         | 2010<br>DBJ/T15 | -92-2021 |   |
| 刚是杀剑<br>二阶动向                 | T(s)   | +0            | +0.1            | +0.2         | +0.3   | +0.4   | +0.5   | +0.6   | 上海机规<br>全国系列 | 1989            | 9-2023   |   |
| 分析求解参数                       | α      | 0.0180        | 0.0400          | 0.0400       | 0.0339 | 0.0262 | 0.0214 | 0.0182 | 全国系列         | 2001            | 0.0120   | - |
| 非线性屈曲分析<br><b>营养信白</b>       | T(s)   | +1            | +1.1            | +1.2         | +1.3   | +1.4   | +1.5   | +1.6   | +1.7         | +1.8            | +1.9     | 1 |
| 門戰信忌<br>基本参数                 | α      | 0.0115        | 0.0105          | 0.0097       | 0.0091 | 0.0085 | 0.0080 | 0.0080 | 0.0080       | 0.0080          | 0.0080   | 1 |
| 指定风荷载                        | T(s)   | +2            | +2.1            | +2.2         | +2.3   | +2.4   | +2.5   | +2.6   | +2.7         | +2.8            | +2.9     | 1 |
| <b>浸信息</b><br>地型信自           | α      | 0.0080        | 0.0080          | 0.0080       | 0.0080 | 0.0080 | 0.0080 | 0.0080 | 0.0080       | 0.0080          | 0.0080   | 1 |
| 自定义影响系数曲线                    | T(s)   | +3            | +3.1            | +3.2         | +3.3   | +3.4   | +3.5   | +3.6   | +3.7         | +3.8            | +3.9     | 1 |
| 村域显式随机模拟法<br>hmp在田台士名教       | α      | 0.0080        | 0.0080          | 0.0080       | 0.0080 | 0.0080 | 0.0080 | 0.0080 | 0.0080       | 0.0080          | 0.0080   | 1 |
| 3辰TF田加大杀剑<br>其能设计            | T(s)   | +4            | +4.1            | +4.2         | +4.3   | +4.4   | +4.5   | +4.6   | +4.7         | +4.8            | +4.9     | 1 |

用户在确定后续使用年限后,按照《建筑抗震鉴定标准》或《既有建筑鉴定与加固通用规范》选择对应的鉴定规范进行抗震鉴定。

方法二:

依据鉴定加固通规:判断建筑类别后,可直接选择现行规范即2010规范,并调整地震作用进行鉴定。

**5.3.2** 采用现行规范规定的方法进行抗震承载力验算时,A 类 建筑的水平地震影响系数最大值应不低于现行标准相应值的 0.80 倍,或承载力抗震调整系数不低于现行标准相应值的 0.85 倍;B类建筑的水平地震影响系数最大值应不低于现行标准相应 值的 0.90 倍。同时,上述参数不应低于原建造时抗震设计要求 的相应值。

| 抗震鉴定与加固 > 抗震鉴<br>✓ 鉴定加固(原钢筋在施<br>抗震鉴定规范系列                                | 定与加固<br>9工图菜单中生成或录入)           | 鉴定加固手册 |
|--------------------------------------------------------------------------|--------------------------------|--------|
| <ul> <li>● 国标</li> <li>○ 北京地标</li> </ul>                                 | 北京地标其他参数                       |        |
| <ul> <li>鉴定加固标准</li> <li>建筑抗震鉴定标准</li> <li>(GB50023-2009)(A类)</li> </ul> | ○ 1989系列规范<br>○ (8 <u>**</u> ) |        |
| ○2001系列规范<br>〇(旧C类)                                                      | ● 2010系列规范<br>(c类)             |        |
|                                                                          |                                |        |

![](_page_21_Figure_6.jpeg)

## 鉴定阶段的影响系数

依据《建筑抗震鉴定标准》GB50023-2009,影响系数分为体系 影响系数Ψ<sub>1</sub>与局部影响系数Ψ<sub>2</sub>。

程序中此影响系数由用户根据建筑的实际情况,由人工确定后 输入,每个自然层分纵向、横向分别输入。

#### $S \leqslant \psi_1 \psi_2 R$

#### 式中 $\phi_i$ ——抗震鉴定的整体构造影响系数;

#### ψ₂---抗震鉴定的局部构造影响系数。

由于加固前和加固后的影响系数不同,此系数也应根据鉴定阶段和加固阶段分别输入。

鉴定阶段:不勾选【计算时采用加固后影响系数(用于上部设计)】,按前x体系、前y体系与前x局部、前y局部四项系数执行;加固阶段:勾选【计算时采用加固后影响系数(用于上部设计)】,按后x体系、后y体系与后x局部、后y局部四项系数执行。

此处所输入的**影响系数,对楼层综合抗震能力指数计算和构件** 抗震承载力验算均起作用。

**体系影响系数Ψ<sub>1</sub>取值与局部影响系数Ψ<sub>2</sub>取值**:对于混凝土结构, 按以下规定取值。

| 二加固 | 时考虑 | 二次受力影响<br>HBN的多数 | 加固前到  | 受力模型  |                 |         |       |     |
|-----|-----|------------------|-------|-------|-----------------|---------|-------|-----|
| 塔数  |     |                  | 重设塔数  | □计算时  | <b>村采用加固后</b> 顯 | 影响系数(用于 | 上部设计) |     |
| 层号  | 塔号  | 前x向体系            | 前吻向体系 | 前x向局部 | 前ヶ向局部           | 后x向体系   | 后y向体系 | 后×向 |
| 1   | 1   | 0.8              | 0.9   | 1.0   | 0.7             | 1       | 1     | 1   |

6.2.12 A类钢筋混凝土房屋的体系影响系数可根据结构体系、梁柱箍筋、轴压比等符合第一级鉴定要求的程度和部位,按下列 情况确定:

1 当上述各项构造均符合现行国家标准《建筑抗震设计规范》GB 50011 的规定时,可取 1.4。

2 当各项构造均符合本标准第 6.3 节 B 类建筑的规定时, 可取 1.25。

3 当各项构造均符合本节第一级鉴定的规定时,可取1.0。

4 当各项构造均符合非抗震设计规定时,可取 0.8。

5 当结构受损伤或发生倾斜但已修复纠正,上述数值尚宜 乘以 0.8~1.0。

6.2.13 局部影响系数可根据局部构造不符合第一级鉴定要求的

程度,采用下列三项系数选定后的最小值:

与承重砌体结构相连的框架,取0.8~0.95。

**2** 填充墙等与框架的连接不符合第一级鉴定要求,取 0.7~0.95。

**3** 抗震墙之间楼盖、屋盖长宽比超过表 6.2.1-1 的规定值, 可按超过的程度,取 0.6~0.9。

6.3.13 B类钢筋混凝土房屋的体系影响系数,可根据结构体系、梁柱箍筋、轴压比、墙体边缘构件等符合鉴定要求的程度和部位,按下列情况确定:

1 当上述各项构造均符合现行国家标准《建筑抗震设计规范》GB 50011 的规定时,可取 1.1。

2 当各项构造均符合本节的规定时,可取 1.0。

3 当各项构造均符合本标准第 6.2 节 A 类房屋鉴定的规定 时,可取 0.8。

4 当结构受损伤或发生倾斜但已修复纠正,上述数值尚宜 乘以 0.8~1.0。

## 计算参数-高级选项-"鉴定加固"参数

| 抗震整定与与<br>抗震整定症<br>抗震鉴定<br>钢结构加<br>安全性整定<br>危险式<br><b>装配式</b> | <b>〕加固</b><br>(均件验算)<br>固<br>売<br>定标准<br>鉴定标准                                                                                                    | 重设塔数。                                                                  |         |                |                                             |                         |                                       | ~                         | ~       |
|---------------------------------------------------------------|----------------------------------------------------------------------------------------------------|------------------------------------------------------------------------|---------|----------------|---------------------------------------------|-------------------------|---------------------------------------|---------------------------|---------|
| 导入                                                            | 日日日 - 日本 - 日本 - 日本 - 日本 - 日本 - 日本 - 日本                                                                                                    | 。<br>  恢复默认 <mark> </mark><br>  柱   情                                  | 高级选项    | <b>]</b><br>其他 | 〕计算相关                                       | 〕前办理〕                   | 前办理(续)                                | 确定                        | 取消<br>X |
| Å                                                             | <ul> <li>※</li> <li>※</li> <li>%</li> <li>%</li></ul> | <ul> <li>鉴定</li> <li>进行抗震鉴定</li> <li>抗震承载力验算</li> <li>节点核心区</li> </ul> | 「亚(+)HW |                | 」 0 ↔ 10へ<br>固设计<br>粘钢法加固<br>粘钢法加固<br>外包钢加固 | ,柱轴压比<br>,梁不考点<br>梁,不进行 | 时心之主(等)/<br>比计算时不考<br>感受压钢板<br>示承载力提高 | 山西王四 重〕<br>虑钢板贡献<br>40%判断 |         |

#### A类建筑构件抗震承载力验算使用全组合

之前版本的A类建筑, 地震组合都是采用的标准组合, 即 分项系数都是1.0。

V6.0版本在高级选项中增加了"A类建筑构件抗震承载 力验算使用全组合"的参数,表示A类建筑的地震组合采用 基本组合,即分项系数不再是1.0了。

此参数对不同版本,A类建筑的鉴定结果影响比较大,所 以用户可以通过该参数来控制。

#### 非框架梁不进行抗震鉴定

V6.0版本在高级选项中增加了"非框架梁不进行抗震鉴定"的参数,勾选该参数后,即使非框架梁存在地震组合也不进行抗震评定内容输出。

## 前处理-鉴定阶段的局部影响系数单独设置

当某根构件的局部影响系数与总参数设置不同时,可以在前处理-鉴定加固中,单独定义。

![](_page_24_Picture_2.jpeg)

![](_page_25_Picture_0.jpeg)

模型建立与原有钢筋录入完成后,然 后设置好鉴定阶段的参数,就可以进行 鉴定计算了。

![](_page_25_Picture_2.jpeg)

#### 注意:

若是鉴定阶段没有录入原有钢筋,则软件会自动生成一 版已有钢筋,与计算钢筋面积进行对比。

比如,下面的已有钢筋1257是软件生成的,不是用户自 己图纸上的钢筋,所以,此鉴定结果是没有意义的。 此时,需要用户手动进行对比,即配筋简图的计算钢筋面 积与图纸进行对比,得出鉴定结果。

![](_page_25_Figure_6.jpeg)

若是用户不想让软件自动生成已有钢筋,可以勾选"不进行实 配钢筋鉴定",则只输出计算钢筋面积,不会进行钢筋面积对比 了。这样,配筋简图就不会因鉴定不满足而显红,用户也可以得 到不同规范下的钢筋计算面积了。

![](_page_25_Picture_8.jpeg)

## 五、鉴定结果查看

混凝土结构的鉴定计算结果包括两方面内容:综合抗震能力指数计算结果和混凝土承载力计算结果。

**混凝土构件承载力计算结果:**当构件的<mark>钢筋计算面积大于实配面积</mark>显红时,可评定为<mark>鉴定不满足</mark>要求,应对其进行加固。

![](_page_26_Picture_3.jpeg)

![](_page_26_Figure_4.jpeg)

## 楼层综合能力指数结果

A类混凝土建筑,当最弱楼层综合抗震能力指数小于1.0,可评定为满足抗震鉴定不满足要求,应对其进行加固。

图形结果:

#### 文本结果:

| I               |                  |                   | 1 柱顶   | 1000 1000 | 1901     | <i>ff</i> 1 5 # | 型 | 动      |          | 2     |                    |      | 5    |                             | 1                                         | 模型荷载输              | 入 数者       | <b>智设计CA</b> | D DV  | NG转换           | 前处                             | 理及计算                   | 设计结果              | 弹性时程分析             | 楼板        | 反及设备振动                                    | 预应力 工具箱            | 砌体设计基            |
|-----------------|------------------|-------------------|--------|-----------|----------|-----------------|---|--------|----------|-------|--------------------|------|------|-----------------------------|-------------------------------------------|--------------------|------------|--------------|-------|----------------|--------------------------------|------------------------|-------------------|--------------------|-----------|-------------------------------------------|--------------------|------------------|
| 鉴定 钢结构<br>加固 加固 | 鉴定报告 当<br>输出设置 排 |                   |        | 國前        | 三维显示     | 三维 五 屈          |   | 娄层 网架网 |          | 等值线 设 | 计 标准层 修<br>[具 配筋 截 |      | 批量导图 | 计算书<br>▼ 第3层(标准层3)          | ß                                         | ×                  | NEW        | Ū            |       | ↓ 第            | 転比 🤇                           | マ 梁挠度                  |                   | 2缘<br>9件           | IC        |                                           | ▲ <sup>2</sup> 2 M | 頭 雪短             |
| 鉴定加固            | 鉴定报告             | 标                 | 住内力    | 梁内力包络     | 三维显示     | 萝               | 图 | 网架网    | 网壳 预组合内力 | 等值线   | ΙĻ                 | 工程对比 | 导图   | 计算                          | 设置                                        | 文本结果               | 文本New      | 构件<br>编号     | 配筋简图  | ↓<br>↓<br>単    | 調問比                            | ү 柱冲切                  | 组合梁 → 個           | 射拉 鉴定 钢<br>除算 加固 力 | 結构<br>11個 | 鉴定报告 鉴定<br>输出设置 报告                        | ₩ ₽V _ t           | 底 见 剪力           |
|                 |                  | 1267/1254         |        |           | 1        | -               |   |        | 361/1160 |       |                    |      |      |                             | 设署                                        | \<br>文本            | 结果         | 编号           |       |                | iظ<br>ا                        | -<br>3+结里              | ()                |                    | TE I      | 收完报告                                      | 标准内力               |                  |
|                 |                  |                   |        |           |          |                 |   |        |          |       |                    |      |      | <ul> <li>○ 抗剪承载力</li> </ul> | 分析                                        | 结里文太易              | 示          |              |       | 🛯 *wmas        | is - 记事本                       | 7                      |                   |                    |           |                                           |                    | - 0              |
|                 |                  |                   |        |           |          |                 |   |        |          |       |                    |      |      | ○原有钢筋                       | 40                                        |                    |            |              | Ţ     | て(牛(F) 頻       | 编辑(E) 木                        | 各式(O) 查看               | ∰(V) 帮助(H)        |                    |           |                                           |                    |                  |
|                 |                  |                   |        |           |          |                 |   |        |          |       |                    |      |      |                             | 項                                         | 构设计信息<br>期 培刑 生物   | wmass.out  | T. OUT       |       | ***            | ******                         | k*** <mark>****</mark> | ****              | -                  | *****     | ******                                    | ¢                  |                  |
|                 |                  |                   |        |           |          |                 |   |        |          |       |                    |      |      |                             | oc // // // // // // // // // // // // // | 物 派皇一地<br>构位移 wdis | na nut     | 4.0ut        |       | مىلە يەلە يەلە | له بله بله بله بله بله بله بله | 1                      | 楼层抗震能力            | 指数                 |           | و بار بار بار بار بار بار بار بار بار بار |                    |                  |
|                 |                  |                   |        |           |          |                 |   |        |          |       |                    |      |      |                             | 日名                                        | 层内力标准              | 直 wwnl*.ou | ut           |       | ***            | ******                         | ****                   |                   |                    | *****     | *******                                   |                    |                  |
|                 |                  |                   |        |           |          |                 |   |        | *        |       |                    |      |      | ○抗震鉴定结果                     | 日名                                        | 层配筋文件              | wpj*.out   |              | - 11- | Fat1_X         | Fat1_Y                         | (: 表示X、                | Y向体系影响            | 系数                 |           |                                           |                    |                  |
|                 |                  |                   |        |           | 1        |                 |   |        |          |       |                    |      |      |                             | 超                                         | 配筋信息 wg            | gcpj.out   |              |       | Fat2_X         | Fat2_Y                         | (: 表示X、<br>((LN)· 寿:   | Y向局部影响<br>云X V向楼尼 | 糸数<br>油性抽震前・       | Ь         |                                           |                    |                  |
|                 |                  |                   |        |           |          |                 |   |        |          |       |                    |      |      | ▶ 承載服力呼吸显示反面<br>☑ 主要抗侧力构件   | … 庑                                       | 层最大组合的             | 内力 wdcnl.o | out.         | - 11  | Bflr_X         | Bflr_Y                         | ((kN):表                | 示X、Y向楼层           | 受剪承载力              |           |                                           |                    |                  |
|                 |                  |                   |        |           |          |                 |   |        |          |       |                    |      |      | □次要抗側力构件                    | 薄                                         | 弱层验算结果             | 果 wbrc.out | t            |       | Ratio_         | BSX, Rat                       | tio_BSY:               | 表示X、Y向楼           | 层屈服强度?             | 系数        |                                           |                    |                  |
|                 |                  |                   |        |           |          |                 |   |        |          |       |                    |      |      | 0 ≤R/γ0S< 0                 | 一倾                                        | 覆力矩及0.2            | VO调整 wv(   | 02q.out      | - 11  | Beita_         | A, Beita                       | 1: 夜小/                 | 1. 「凹俊伝尓          | 百机辰肥川              | 日奴        |                                           |                    |                  |
|                 |                  |                   |        |           |          |                 |   |        |          |       |                    |      |      | (显紫)                        | 田野                                        | 刀垣辺縁例              | 午到店 word   | nb".out      |       |                |                                | -                      |                   |                    |           |                                           |                    |                  |
|                 |                  | 2612/2468         |        |           | <u> </u> | V               |   |        | 795 /921 |       |                    |      |      | 设置等级颜色                      | 面而                                        | 化计算书 m             | ainiss.out | ane .out     |       | 层号             | 塔亏<br>1                        | Fat1_X                 | Fat2_X            | Sflr_<br>318_4     | X         | Bflr_X<br>9149_6                          | Ratio_BSX<br>28 74 | Beita_X<br>28 74 |
|                 |                  |                   |        |           |          |                 |   |        |          |       |                    |      |      | 构件信息显示控制                    | 警                                         | 告信息 warr           | nning.out  |              |       | 6              | 1                              | 1.00                   | 1.00              | 424.7              |           | 2024.1                                    | 4. 77              | 4. 77            |
|                 |                  |                   |        |           |          |                 |   |        |          |       |                    |      |      | 构件验算简图设置                    |                                           | 755                | 3          |              |       | 5              | 1                              | 1.00                   | 1.00              | 556.5              |           | 3383.7                                    | 6.08               | 6.08             |
|                 |                  |                   |        |           |          |                 |   |        |          |       |                    |      |      | 文字高度 増大 減小 默认               |                                           |                    |            |              |       | 4              | 1                              | 1.00                   | 1.00              | 1157.9             |           | 11659.3                                   | 13.03              | 13. 63           |
|                 |                  |                   |        |           |          |                 |   |        |          |       |                    |      |      | 衬图设置 插入 取消 显隐               |                                           |                    |            |              |       | 2              | 1                              | 1.00                   | 1.00              | 1214. 2            |           | 13240.0                                   | 10.90              | 10.90            |
|                 |                  |                   |        |           |          |                 |   |        |          |       |                    |      |      |                             |                                           |                    |            |              |       | 1              | 1                              | 1.00                   | 1.00              | 1217.8             |           | 17756.5                                   | 14.58              | 14.58            |
|                 |                  |                   |        |           |          |                 |   |        |          |       |                    |      |      | <u></u> 天闭                  |                                           |                    |            |              |       | 层号             | 塔号                             | Fat1 Y                 | Fat2 Y            | Sflr               | Y         | Bflr_Y                                    | Ratio BSY          | Beita Y          |
|                 |                  |                   |        |           |          |                 |   |        |          |       |                    |      |      |                             |                                           |                    |            |              |       | 7              | 1                              | 1.00                   | 1.00              | 236.6              |           | 9106.1                                    | 38.48              | 38.48            |
|                 |                  |                   |        |           |          |                 |   |        |          |       |                    |      |      |                             |                                           |                    |            |              |       | 6              | 1                              | 1.00                   | 1.00              | 323. 6             |           | 5705 8                                    | 10. 75             | 10. 75           |
| 第               | 3 层(标准)          | 3) 受剪承載;          | 简图     |           |          |                 |   |        |          |       |                    |      |      |                             |                                           |                    |            |              |       | 4              | 1                              | 1.00                   | 1.00              | 801.0              |           | 14976.0                                   | 18.70              | 18.70            |
|                 | ļ                | 号1                |        |           |          |                 |   |        |          |       |                    |      |      |                             |                                           |                    |            |              |       | 3 2            | 1                              | 1.00                   | 1.00              | 968.5              |           | 15259.5                                   | 15.76              | 15.76            |
| X 倍 層           | 服温度系数1           | ∩ 1 枯��能力封        | 数=10.1 |           |          |                 |   |        |          |       |                    |      |      |                             |                                           |                    |            |              |       | 1              | 1                              | 1.00                   | 1.00              | 1022. 2            |           | 21027.5                                   | 20. 57             | 20. 57           |
| Y向 昼            | 服服度系数 <u>=1</u>  | 5.8 抗震能力          | 数=15.8 |           |          |                 |   |        |          |       |                    |      |      |                             |                                           |                    |            |              |       |                |                                |                        |                   |                    |           |                                           |                    |                  |
| 119 14          | 11. CHILL AN 30  | 2-0- (JUACUE // 1 | W-10.0 |           |          |                 |   |        |          |       |                    |      |      |                             |                                           |                    |            |              |       |                |                                |                        |                   |                    |           |                                           |                    |                  |

![](_page_28_Picture_0.jpeg)

(01

**(**03

04

05

1.加固布置

2.加固参数

3.加固计算

4.加固结果

5.加固施工图

# 混凝土结构加固设计

 $\mathbb{D}^{2}$ 

![](_page_29_Picture_0.jpeg)

| • 01                                                             | 02                                                                           | 03                                                             | 04                                                                 | 05                                                                                     |
|------------------------------------------------------------------|------------------------------------------------------------------------------|----------------------------------------------------------------|--------------------------------------------------------------------|----------------------------------------------------------------------------------------|
| 布置加固做法                                                           | 输 入 实 配<br>钢 筋                                                               | 设 置 计 算 参 数 、<br>进 行 加 固 计 算                                   | 查 看 计 算<br>结 果                                                     | 后续设计                                                                                   |
| 复制一份鉴<br>定模型出来,<br>作为加固模型。<br>然后对该模型<br>中鉴定不满足<br>的构件布置加<br>固做法。 | 因为鉴定时已输<br>入原有钢筋,此步<br>可以忽略。<br>若鉴定时没有输<br>入原有钢筋,那么,<br>加固模型中还得需<br>要输入原有钢筋。 | 参数中勾选"鉴<br>定加固"项、选择<br>鉴定标准、输入加<br>固后体系和局部影<br>响系数;进行加固<br>计算。 | 可查看加固后的<br>结果,对增大截面<br>法查看新增钢筋,<br>对粘钢板、包型钢,<br>粘纤维法等查看做<br>法面积结果。 | 加固做法不满<br>足计算结果时,<br>改变加固方案继<br>续进行加固设计,<br>直至加固方案满<br>足。<br>最终,到加固<br>施工图中绘制加<br>固图纸。 |

## 一、加固做法布置

混凝土梁、柱支持丰富的加固方法,还支持三种组合加固方法。

![](_page_30_Figure_2.jpeg)

| <u>*</u>                 | 顾碳纤维+ 梁底增大截面法: |          |
|--------------------------|----------------|----------|
|                          |                |          |
| 加固做法定义深原                 | 影增大截面+梁顶纤维组合加固 | 1        |
| 加固方法                     | 梁顶碳纤维+梁底增大截面法  | <u> </u> |
| 做法名称                     |                |          |
| 复合材类型                    | 碳纤维单向织物高强度I级   | <b>_</b> |
| 重要性                      | 重要构件           | -        |
| 梁顶粘贴复合材的层数               | 2              |          |
| 梁顶粘贴复合材的宽度(              | 200            |          |
| 复合材的每层厚度(mm)             | 1.000          |          |
| b向增加总 <mark>值(mm)</mark> | 200            |          |
| h向底部增加值(mm)              | 100            |          |
| 新增截面砼强度等级                | 35             | -        |

|    | 外包額加固法         |                                   |              |          |  |  |  |
|----|----------------|-----------------------------------|--------------|----------|--|--|--|
|    | j              |                                   |              |          |  |  |  |
| ٦C | I固做法定义         | 梁底                                | 角钢+梁顶钢板组合加固  |          |  |  |  |
|    | 加固方法           |                                   | 外包钢加固法       | <u> </u> |  |  |  |
| Γ  | 做法名称<br>梁底角钢   | [槽钢) 规格                           | L36x3        |          |  |  |  |
| L  | 梁顶角钢<br>梁顶粘贴钢  | .槽钢) 规格<br>刚板宽度(mm)               | L36x3<br>200 |          |  |  |  |
|    | 梁顶粘贴部<br>梁侧粘贴第 | N板 <mark>厚度(mm)</mark><br>飯宽度(mm) | 2<br>0       | _        |  |  |  |
|    | 梁侧粘贴第          | 飯厚度(mm)<br>飯间距(mm)                | 0.000        |          |  |  |  |
|    | 钢材型号           |                                   | Q345(16Mn钢)  | -        |  |  |  |

|    | 外参销看法+正都增大截面法           |             |  |  |  |  |  |
|----|-------------------------|-------------|--|--|--|--|--|
|    |                         |             |  |  |  |  |  |
| ٦I | <sup>III做法定义</sup> 梁底增大 | 截面+梁顶钢板组合加固 |  |  |  |  |  |
| E  |                         |             |  |  |  |  |  |
|    | 做法名称                    |             |  |  |  |  |  |
|    | 梁顶粘贴钢板宽度(mm)            | 200         |  |  |  |  |  |
|    | 梁顶粘贴钢板厚度(mm)            | 2.000       |  |  |  |  |  |
|    | 钢材型号                    | Q345(16Mn钢) |  |  |  |  |  |
|    | b向增加总值(mm)              | 200         |  |  |  |  |  |
|    | h向底部增加值(mm)             | 100         |  |  |  |  |  |
| F  | 新增截面砼强度等级               | 35          |  |  |  |  |  |

## 加固做法布置注意构造要求

布置加固做法时,需要注意规范要求的构造要求,以免对加固结果造成影响。

5.5.3 新增混凝土层的最小厚度,板不应小于40mm;梁、柱, 采用现浇混凝土、自密实混凝土或灌浆料施工时,不应小于 60mm,采用喷射混凝土施工时,不应小于50mm。

- 6.5.6 湿式外包钢的构造,应符合下列规定:
  - 1 加固用型钢两端应采取可靠的锚固措施;
  - 2 沿梁、柱轴线方向应采用缀板与角钢焊接, 缀板间距不

应大于 20 倍单根角钢截面的最小回转半径,且不应大于 500mm; 在节点区,其间距应加密;

- 6.5.8 粘贴钢板加固的构造应符台下列规定:
  - 1 粘钢加固的钢板宽度不应大于 100mm。采用手工涂胶和

压力注胶粘贴的钢板厚度分别不应大于 5mm 和 10mm。

![](_page_31_Figure_10.jpeg)

| <b>固做法</b> 定义 |       |  |
|---------------|-------|--|
|               | È.    |  |
| 重要性           | 重要构件  |  |
| 梁底粘贴复合材的层数    | 2     |  |
| 梁底粘贴复合材的宽度(   | 200   |  |
| 梁顶粘贴复合材的层数    | 2     |  |
| 梁顶粘贴复合材的宽度(   | 200   |  |
| 梁侧粘贴复合材的层数    | 2     |  |
| 梁侧粘贴复合材间距(mm) | 0     |  |
| 梁侧粘贴复合材宽度(mm) | 200   |  |
|               | 0.100 |  |

![](_page_32_Picture_0.jpeg)

## 混凝土结构加固计算涉及到的加固参数——总览图

![](_page_32_Figure_2.jpeg)

## 加固计算参数如何选择:

#### 鉴定规范选择

对于加固计算时的鉴定规范选择,通常与鉴定所 选的规范保持一致。

| ☑ 鉴定加固(原钢筋在施           | 工图菜单中生成或录入) | 鉴定加固手册 |
|------------------------|-------------|--------|
| 抗震鉴定规范系列               |             | T      |
| <ul> <li>国标</li> </ul> |             |        |
| ○北京地标                  | 北京地标其他参数    |        |
| 鉴定加固标准                 |             |        |
| ○建筑抗震鉴定标准              | ○ 1989系列规范  |        |
| - (GD50023-2009) (Age) | - (0尖)      |        |
| ○2001条列规范              | ● 2010系列规范  |        |

加固计算时的承载力抗震调整系数的折减系数, 与鉴定所选的规范保持一致。

| 构件抗震承载力<br>□考虑非抗震<br>砼构件评定用<br>●抗力效应<br>○ 钢筋面积 | 验算<br>組合 □不进<br>纪式<br>2比<br>R比 | 行实配的 | 筋漿定  |
|------------------------------------------------|--------------------------------|------|------|
| 承载力抗震调整                                        | 系数的折瑊系数                        | 1    |      |
| 构件承载力评定                                        | 2标/隹                           |      |      |
| 构件类别                                           | 主要抗侧力构件                        | 次要抗的 | 则力构件 |
| 通过(>)                                          | 1.000                          | 1.1  | 000  |

#### 加固影响系数

对于加固阶段的影响系数,应勾选"计算采用加固后影响系数"。

**鉴定阶段:**不勾选【计算时采用加固后影响系数(用于上部设计)】,按前x体系、前y体系与前x局部、前y局部四项系数执行;

**加固阶段:**勾选【计算时采用加固后影响系数(用于上部设计)】,按后x体系、后y体系与后x局部、后y局部四项系数执行。

| 塔数 | 1  |       | 重设塔数  | ☑计算   | 採用加固后顯 | [99] [1] [1] [1] [1] [1] [1] [1] [1] [1] [1 | 上部设计) |
|----|----|-------|-------|-------|--------|---------------------------------------------|-------|
| 层号 | 塔号 | 前x向局部 | 前y向局部 | 后x向体系 | 后y向体系  | 后x向局部                                       | 后y向局部 |
| 1  | 1  | 1     | 1     | 0.8   | 0.8    | 0.9                                         | 0.7   |
| 2  | 1  | 1     | 1     | 1     | 1      | 1                                           | 1     |
| 3  | 1  | 1     | 1     | 1     | 1      | 1                                           | 1     |
| 4  | 1  | 1     | 1     | 1     | 1      | 1                                           | 1     |
| 5  | 1  | 1     | 1     | 1     | 1      | 1                                           | 1     |

## 加固时,梁粘钢板与贴纤维考虑二次受力影响

梁外粘钢板加固与外贴纤维加固,增加二次受力影响计算的链接模型,可准确设置加固前混凝土梁的M<sub>0k</sub>,用于计算强度折减系

![](_page_34_Figure_2.jpeg)

9.2.3 在矩形截面受弯构件的受拉面和受压面粘贴钢板进行加 固时(图 9.2.3),其正截面承载力应符合下列规定:

$$M \leqslant \alpha_{1} f_{c0} bx \left( h - \frac{x}{2} \right) + f'_{y0} A'_{s0} (h - a')$$

$$+ f'_{sp} A'_{sp} h - f_{y0} A_{s0} (h - h_{0}) \qquad (9. 2. 3-1)$$

$$\alpha_{1} f_{c0} bx = \psi_{sp} f_{sp} A_{sp} + f_{y0} A_{s0}$$

$$- f'_{y0} A'_{s0} - f'_{sp} A'_{sp} \qquad (9. 2. 3-2)$$

$$\psi_{sp} = \frac{(0.8\varepsilon_{cu} h/x) - \varepsilon_{cu} - \varepsilon_{sp.0}}{f_{sp}/E_{sp}} \qquad (9. 2. 3-3)$$

$$x \geqslant 2a' \qquad (9. 2. 3-4)$$

- ψ<sub>sp</sub> 考虑二次受力影响时,受拉钢板抗拉强度有可能达
   不到设计值而引用的折减系数;当ψ<sub>sp</sub> > 1.0 时,
   取ψ<sub>sp</sub> = 1.0;
   ε<sub>cu</sub> 混凝土极限压应变,取ε<sub>cu</sub> = 0.0033;
- ε<sub>sp.0</sub> ——考虑二次受力影响时,受拉钢板的滞后应变,应按
   本规范第 9.2.9 条 的规定计算;若不考虑二次受力影响,取 ε<sub>sp.0</sub> = 0;
- **9.2.9** 当考虑二次受力影响时,加固钢板的滞后应变 ε<sub>sp.0</sub> 应按 下式计算:

$$\epsilon_{sp.0} = \frac{\alpha_{sp}M_{0k}}{E_sA_sh_0}$$
(9.2.9)  
式中:  $M_{0k}$  — 加固前沒弯构件验算截面上作用的弯矩标准值  
(kN·m);

## 计算参数-高级选项-"鉴定加固"参数

| 抗震鉴定与加固<br>抗震鉴定(物件验算)<br>抗震鉴定(物件验算)<br>钢结构加固<br>安全性鉴定<br>可靠性鉴定标准<br>危险房屋鉴定标准<br><b>装配式</b> | ~                                                                                                    |
|--------------------------------------------------------------------------------------------|----------------------------------------------------------------------------------------------------|
|                                                                                            | 級选项 确定<br>确定<br>其他   计算相关   前处理   前处理(续)   施丁图 鉴定加固                                                              |
| 鉴定<br>☑ 进行剪力墙鉴定<br>□ 非框架梁不进行抗震鉴定<br>☑ A类建筑构件抗震承载力验算使用全组合<br>□ 柱鉴定考虑节点核心区                   | 加固设计 <ul> <li> 粘钢法加固,柱轴压比计算时不考虑钢板贡献 <ul> <li>粘钢法加固,梁不考虑受压钢板</li> <li>外包钢加固梁,不进行承载力提高40%判断</li> </ul> </li> </ul> |

#### 外包钢加固梁,不进行承载力提高40%判断

V6.0 版本, 梁外包型钢加固法也输出了承载力提高幅度 是否超过 40%的验算。

但是最近很多用户反应,不想让型钢输出40%,因为规 范没有明确规定。所以,7.0版本增加一个参数,可以控 制梁包钢加固,不进行承载力提高40%的判断。

鉴定或加固计算结果:

已有钢筋: AsUpl=616 AsUpR=616 AsDw=509 AsV=101 加固做法名称: 外包型钢法(外包型钢法) 梁顶型钢:L36x5 梁底型钢:L36x5 梁侧缀板(宽度\*厚度\*间距):0\*0\*0(mm) 钢号:345 \*\*下截面,位置:5 梁底型钢计算面积大于输入值 867(mm2)>676(mm2) \*\*下截面,位置:6 梁底型钢计算面积大于输入值 721(mm2)>676(mm2) \*\*上截面,位置:6 梁底型钢计算面积大于输入值 721(mm2)>676(mm2) \*\*上截面,位置:6 梁底型钢计算面积大于输入值 721(mm2)>676(mm2) \*\*下截面,位置:6 梁底型钢计算面积大于输入值 721(mm2)>676(mm2) 梁粘钢加固时不考虑受压钢板

梁粘贴钢板法加固进行受 弯设计时,首先判断混凝土受 压区高度,受压钢板只在混凝 土受压区高度大于 ξ b时起作用 (不超过极限受压区高度时则 不配置受压钢板,受压钢板计 算面积为0),因此如果输出了 受压钢板面积则仅配置受拉钢 板已不能满足要求。

V6.0增加了不考虑受压钢 板面积的参数,当勾选时,如 混凝土受压区高度大于 ξ b,不 再配置受压钢板,受拉钢板输 出为9999(超限显红)。

## 前处理—加固阶段的局部影响系数单独设置

当某根构件的局部影响系数与总参数设置不同时,可以在前处理-鉴定加固中,单独定义。

![](_page_36_Picture_2.jpeg)

## 三、加固计算

在鉴定模型的基础上,布置加固 做法,然后设置好加固阶段的参数, 就可以进行鉴定计算了。

![](_page_37_Picture_2.jpeg)

注意:加固阶段必须要在模型中录入原有钢筋,因为原有钢筋,因为原有钢筋对加固计算是有影响的。若没录入,则加固结果是不准确的。

5.2.3 当在受拉区加固矩形截面受弯构件时(图 5.2.3),其正 截面受弯承载力应按下列公式确定:

$$M \leq \alpha_{s} f_{y} A_{s} \left( h_{0} - \frac{x}{2} \right) + f_{y0} A_{s0} \left( h_{01} - \frac{x}{2} \right) + f'_{y0} A'_{s0} \left( \frac{x}{2} - a' \right)$$
(5. 2. 3-1)

| $\alpha_{1} f_{c0} bx = f_{y0} A_{s0} + \alpha_{s} f_{y} A_{s} - f'_{y0} A'_{s0}  (5. 2. 3-2)$<br>$2a' \leq x \leq \xi_{b} h_{0}  (5. 2. 3-3)$ |
|----------------------------------------------------------------------------------------------------|
| 、中: M ——构件加固后弯矩设计值 (kN・m);                                                                                                    |
| $a_s$ ——新增钢筋强度利用系数, 取 $a_s = 0.9;$                                                                                                    |
| $f_y$ —新增钢筋的抗拉强度设计值 $(N/mm^2);$                                                                                                    |
| A <sub>s</sub> ——新增受拉钢筋的截面面积(mm <sup>2</sup> );                                                                                                |
| $h_0$ 、 $h_{01}$ ——构件加固后和加固前的截面有效高度(mm);                                                                                                    |
| x——混凝土受压区高度 (mm);                                                                                                    |
| $f_{y0}$ 、 $f'_{y0}$ ——原钢筋的抗拉、抗压强度设计值(N/mm <sup>2</sup> );                                                                                     |
| so、A'so——原受拉钢筋和原受压钢筋的截面面积(mm <sup>2</sup> );                                                                                                   |

## 四、加固结果查看

#### 加固计算结果查看分为图形结果与文本结果两种查看方式。 图形结果在-设计结果-鉴定加固菜单 中输出:

![](_page_38_Figure_2.jpeg)

0

#### 文本结果在设计结果-构件信息中输出:

N-B=225 (I=1000146, J=1000145)(1)B\*H(mm)=250\*600 Lb=6.95(m) Cover= 20(mm) Nfb=5 Nfb\_gz=5 Rcb=30.0 Fy=360 Fyv=360 砼梁 C30 非框架梁 不调幅梁 矩形 两端铰接 livec=1.000 stif=2.000 stif\_w=2.000 stif\_s=2.000 brc=1.250 nj=0.400 ηv=1.000

|          |    |     |    | -2- |   | -3- |   | -4- |   |     |   | -0- |   | -/- |   | -0- |   | 7   |  |
|----------|----|-----|----|-----|---|-----|---|-----|---|-----|---|-----|---|-----|---|-----|---|-----|--|
| -M(kNm)  |    | 0   |    | 0   |   | 0   |   | 0   |   | 0   |   | 0   |   | 0   |   | 0   |   | 0   |  |
| LoadCase | (  | 0)  | (  | 0)  | ( | 0)  | ( | 0)  | ( | 0)  | ( | 0)  | ( | 0)  | ( | 0)  | ( | 0)  |  |
| Top Area |    | 0   |    | 0   |   | 0   |   | 0   |   | 0   |   | 0   |   | 0   |   | 0   |   | 0   |  |
| Top Def  |    | 0   |    | 0   |   | 0   |   | 0   |   | 0   |   | 0   |   | 0   |   | 0   |   | 0   |  |
| +M(kNm)  |    | 0   |    | 110 |   | 200 |   | 255 |   | 274 |   | 255 |   | 200 |   | 110 |   | 0   |  |
| LoadCase | (  | 0)  | (  | 1)  | ( | 1)  | ( | 1)  | ( | 1)  | ( | 1)  | ( | 1)  | ( | 1)  | ( | 0)  |  |
| Btm Area |    | 0   |    | 0   |   | 0   |   | 30  |   | 56  |   | 28  |   | 0   |   | 0   |   | 0   |  |
| Btm Def  |    | 67  |    | 67  |   | 67  |   | 67  |   | 67  |   | 67  |   | 67  |   | 67  |   | 67  |  |
| V (kN)   |    | 132 |    | 118 |   | 85  |   | 43  |   | -0  |   | -43 |   | -85 | - | 118 | - | 132 |  |
| LoadCase | (  | 1)  | (  | 1)  | ( | 1)  | ( | 1)  | ( | 1)  | ( | 1)  | ( | 1)  | ( | 1)  | ( | 1)  |  |
| AreaV    |    | 0   |    | 0   |   | 0   |   | 0   |   | 0   |   | 0   |   | 0   |   | 0   |   | 0   |  |
| DefV     |    | 0   |    | 0   |   | 0   |   | 0   |   | 0   |   | 0   |   | 0   |   | 0   |   | 0   |  |
| 非加密区第    | 金角 | 面积: | 24 | 1   |   |     |   |     |   |     |   |     |   |     |   |     |   |     |  |

鉴定或加固计算结果: 已有钢筋:AsUpL=603 AsUpR=603 AsDw=1257 AsV=50 加固做法名称:底2(外贴纤维复合材料法) 梁顶(层数\*宽度):0\*0(mm) 梁底(层数\*宽度):2\*200(mm) 梁侧(层数\*宽度\*间距):0\*0(mm)\*0(mm) 单层厚度:0.167(mm)

## 增大截面法加固结果查看

#### 梁增大截面法结果查看:

①梁顶、梁底与梁宽同时加高100mm 新增钢筋只配在新增混凝土截面一侧。· 对于此梁,四边都增大了截面,则梁侧、梁顶与梁底都进 行了加固计算,输出的也是对应梁侧、梁顶与梁底的新增钢 筋面积。

![](_page_39_Picture_3.jpeg)

②梁底加高100mm,梁顶与梁侧未加大。

梁只有底部加高,则对梁底进行加固计算,加固计算的结果为梁底需要新增的钢筋面积,在鉴定加固-新增钢筋查看。

由于<mark>梁顶与梁侧</mark>由于没有加大截面, 则软件对梁顶,梁侧分别进行鉴定计 算。对梁两端的顶部纵筋、梁侧的箍 筋实配面积判断是否满足。<mark>其鉴定结</mark> 果在配筋简图查看。

> 注:更加详细的加固 结果说明可以参考技术 期刊

![](_page_39_Picture_8.jpeg)

## 外粘钢板、外包型钢与外贴纤维加固结果查看

#### 梁外粘钢板法结果查看: 图形结果:

首先,外粘钢板法不需要新增钢筋,所以,不需要看配筋简图的配筋面积。外粘钢板法 结果只需关注钢板的做法面积是否满足。此时的配筋简图没有考虑钢板的作用,输出的钢筋面积是有问题

外粘钢板法加固,只要一侧布置加固做法(比如,只对梁底布置钢板),那么梁顶,梁 侧与梁底均执行加固计算。。

图形结果:在设计结果-鉴定加固-**做法面积**,输出<u>梁外粘</u>钢板法的加固结果。。 <u>梁外粘钢板法做法</u>面积图形结果: 对于外包型钢法,外贴复合纤维材 料法与钢绞线法的做法面积输出结果 跟外粘钢板法的形式一样,不需要看 配筋简图的配筋面积,结果只需关注 相应做法面积是否满足。

**文本结果:** 查看构件信息,可以看到,构件信息输出的钢板加固结果与图形结果保持一致。

| 会计结束 法性对指分析 法资料中等率 预定方 工具局 副体设计 基正的设计 医正的设计 医辅助内斯丁酮 网络内部 掌纹性计算 工程型统计 二烯酸形物酶 | coleon]_oleon]                                                                                                    |
|-----------------------------------------------------------------------------|----------------------------------------------------------------------------------------------------|
|                                                                             |                                                                                                    |
|                                                                             |                                                                                                    |
| 设计结果                                                                        |                                                                                                    |
| 細胞内容 ○加潤敏流                                                                  | [ 介私執欲法]                                                                                                    |
| 〇 抗関係動力                                                                     |                                                                                                    |
|                                                                             |                                                                                                    |
| G0[600]-0[600]                                                              | 🛄 dsnMeminf - 记事本                                                                                                    |
| 117[400]-0[400]-117[400]                                                    | 文件(F) 編編(E) 推式(O) 豊誉(V) 時間(H)                                                                                                    |
| 0[600]-134[600]-0[600]<br>[長井御時法]                                           |                                                                                                    |
| [八個時間法] 文字温度 增大 兩小                                                          | N-B=4 (I=1000002, J=1000004) (1) B*H (mm)=300*500<br>h=4.50(m) Causar 20(mm) N*b=2 N*b m=2 Pab=20.0 Eu=260 Eu=260                                                                                                    |
| ***                                                                         | Co-4, 50 (a) Cover 20 (aa) A10-2 A10_22-2 AC0-50.0 Fy-500 Fy-500 |
| 括号前的数字表示计算所需钢板的面积;                                                          | livec=1.000 tf=0.850 nj=0.400                                                                                                    |
| 任县市的粉ウ主三於)立前初近的五和                                                           | -123456789-                                                                                                    |
| 酒与中的数子衣小 <u>荆八头能钢似</u> 的曲帜;                                                 | -M(kNm) = -80 - 22 0 0 0 0 - 22 - 80                                                                                                    |
| 第一行数字 G0[600]-0[600]——梁侧计算与实配钢板的面积。                                         | Loadcase (8) (28) (0) (0) (0) (0) (0) (27) (7)                                                                                                    |
|                                                                             | Top Def 400 400 400 400 400 400 400 400 400 40                                                                                                    |
| 第二行数字 117[400]-0[400]-117[400]——梁顶计算 <u>与实配钢板</u> 的面积。。                     | +M(RMm) = 0 = 34 = 64 = 90 = 105 = 90 = 64 = 34 = 0<br>LoadCase (0) (0) (0) (7) (1) (8) (0) (0) (0)                                                                                                    |
| 第三行粉字 0[600]-134[600]-0[600]                                                | Btm Area 0 0 0 0 134 0 0 0 0 REBIT # RECEIP                                                                                                    |
| 另二们数于0[000] 134[000] 0[000] 米 <u>瓜竹异马头肌</u> 的饭时面状。*                         | Btm Def 600 600 600 600 600 600 600 600 600 60                                                                                                    |
| 第四行文字「外粘钢板法]——梁采用的加固做法名称。                                                   | LoadCase (8) (8) (8) (8) (27) (7) (7) (7) (7)                                                                                                    |
| 业长日关的教育上工长日本的教育。即门放了重构长势工和上工校)员可构长的工和                                       | AreaV 0 0 0 0 0 0 0 0 0 0 0 0 0 0 0 0 0 0 0                                                                                                    |
| 当括亏刖的数子 <b>大于括亏</b> 内的数子,即计算所斋钢板的面积大于 <u>输入实配钢板</u> 的面积                     | 非加密区指航面积:67                                                                                                    |
| 时,梁结果就会显红,表示此加固方案不合话,需要调整加固方案。对于钢板面积不足,可                                    | <b>鉴定或加固计算结果:</b>                                                                                                    |
|                                                                             | 已有钢筋: AsUpL=462                                                                                                    |
| 以加大钢板的宽度或厚度,或者改变加固做法也可以。。                                                   | 加固氮法名称: 外粘钢板法(外粘钢板法)<br>梁顶钢板(宽度*厚度):200*2(mm) 梁底钢板(宽度*厚度):200*3(mm) 梁侧缀板(宽度*厚度*问距):150*2*200(mm) 钢号:235                                                                                                    |
|                                                                             | ACCURATE CALCENT OF THE CALCENT OF THE CALCENT ACCOUNT ACCOUNT OF THE CALCENT OF THE CALCENT OF |

## 五、绘制加固施工图

根据图集《07SG111-1建筑结构加固施工图设计表示方法》绘制梁、柱加固施工图,包含各种加固做法的平面图与详图。

![](_page_41_Figure_2.jpeg)

## 绘制加固详图

![](_page_42_Figure_1.jpeg)

## 构件加固设计工具箱

加固工具箱适用于单个构件的加固计算,需要用户手动输入各项参数信息,如加固后的内力、原有钢筋、材料强度等。

![](_page_43_Figure_2.jpeg)

| 增大權     | 成面法                                              |         |              |               |
|---------|--------------------------------------------------|---------|--------------|---------------|
| 년<br>[  | -算类别<br>☑正截面计算  ☑斜<br>洒口寸()                      | 截面计算    | 组合<br>◉非地震组合 | 梁截面位置<br>● 梁中 |
| 田       | (山穴)(mm)<br>裁去安府14                               | 200     |              | ○朱炳           |
| 原1      | 観闻见浸□1<br>#天言度14                                 | 600     |              | ○框支架          |
| 原1      | 截面高度hi<br>tommenter                              | 200     | 其它参数         | 梁类型           |
| 现       | 截面閲度り                                            | 300     | 抗震等级         | ● 框架梁         |
| 现       | 截面局度h                                            | 800     | 5 非抗雲 🔍      | ○框支梁          |
| 上       | 部纵筋全边缘距离                                         | 37.5    | - HE DORE    | ○连梁           |
| 下       | 部纵筋至边缘距离                                         | 37.5    |              |               |
| 原       | 拉筋面积(mm2)                                        | 1874. 7 | #3585256950  |               |
| 原       | 压筋面积(mm2)                                        | 1874. 7 |              |               |
| 原       | 箍筋面积(mm2)                                        | 0       |              |               |
| 计       | 算跨度                                              | 6000    |              | 0             |
| 原       | 箍筋间距                                             | 100     |              | 8             |
|         | ulat                                             |         | A CONTRACTOR | Ŭ Ğ           |
| 材       | 料                                                | (m. 1)  |              | α             |
| 原       | 混凝土强度寺级<br>                                      | 25      |              | 2             |
| 新:      | 增混凝土强度等级<br>———————————————————————————————————— | 30      | Y A          |               |
| 原       | 压筋设计强度                                           | 360     |              | <u> </u>      |
| 原       | 拉筋设计强度                                           | 360     |              |               |
| 原       | 箍筋设计强度                                           | 210     | 10           |               |
| 新:      | 增纵筋设计强度                                          | 360     |              | $\sim$        |
| rR      | E折瑊系数                                            | 1       | 300          |               |
| 原       | 构件材料震损系数                                         | 1       |              |               |
| 截设      | (面内力<br>计弯矩(k)M.m)                               | 350     |              |               |
| 加<br>MC | 固前弯矩标准值<br>Dk(kN.m)                              | 200     |              |               |
| 设       | 计剪力(kN)                                          | 500     |              |               |
|         |                                                  |         |              |               |

×